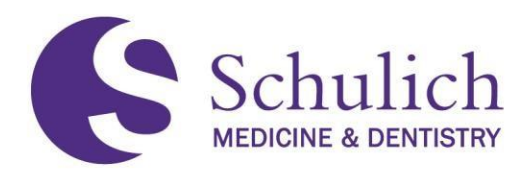

## **GUIDE TO ATTENDANCE IN THE MD PROGRAM**

Attendance is required at all educational sessions during your MD training. Attendance will be confirmed for each educational session.

#### HOW WILL ATTENDANCE BE CONFIRMED?

#### Large Group In-person Sessions:

#### LONDON/WINDSOR

- Attendance will be confirmed through the Elentra learning management system.
- Students must confirm their attendance in Elentra by navigating to the corresponding learning event.
- The window to confirm attendance will be open 5 minutes before the class and 30 minutes into the class.
- Students having technical difficulties and are unable to confirm their attendance via the Elentra will be required to take a screen shot indicating their technology issue and visit the front desk of the UME office for technical support. The front desk administrator will manually input your attendance for that particular session.
- For full instructions on how to mark yourself present at a large group event, see the Attendance Confirmation Student Guide (below) and/or the <u>Introduction to Elentra Module</u> (Note the Introduction to Elentra Module will host the most up to date instructions should there be any changes).

#### Large Group Virtual Sessions:

- Students must log-in to the zoom session, add their full name to zoom, and turn their camera on for the entirety of the session (as per the *Statement on Virtual Engagement* within the course Syllabus).
- Course administrators will pull a full report of attendance 15 minutes into the educational session.

#### Small Group Sessions (in-person and virtual):

- Small group facilitators will have the list of students in their small group and will take attendance at each small group session (in-person or virtual).
- Facilitators will report student absences for all small group learning to their respective course administrator and/or the UME office.
- For virtual small group sessions, students must log-in, add their full name to zoom, and turn their camera on (as per the Statement on Virtual Engagement).

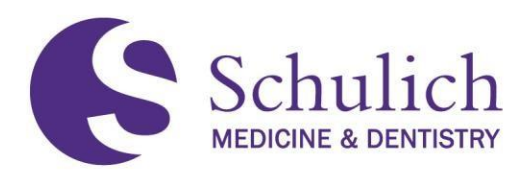

#### **NEED TO MISS CLASS?**

We recognize that circumstances will arise that may prevent you from attending some learning sessions. As such, for each year that students are in the MD program, they are granted the following number of absences:

- Academic Leave (5)
- Non-academic Leave (3)
- Flex Days (3)

These absences are tracked within the <u>Schulich Medicine & Dentistry Hub</u> and re-set at the start of the academic year as specified in the <u>Sessional Dates</u> calendar. When submitting an absence request through the HUB, students are encouraged to consult the <u>Attendance and Absence Policy</u> for further information and to ensure their request is submitted within the appropriate advance notice period as specified below:

#### Requests for Non-Academic Leave (including Flex Days) must be:

- Received by the UME Office via the HUB at least 1 week in advance for Years 1, 2, and 4.
- Received for *Clerkship* or *Clinical Electives* at least six (6) weeks before the start date of the relevant core rotation or elective.

#### Requests for Academic Leave must be:

- Received by the UME Office at least six (6) weeks in advance for mandatory educational experience in Years 1, 2, and 4.
- Received for *Clerkship* or *Clinical Electives* at least six (6) weeks before the start date of the relevant core rotation or elective.

In instances where an absence must be taken for a sudden health, personal emergency or compassionate circumstance, please follow the notification guidelines as outlined in the <u>Attendance and</u> <u>Absence Policy</u>.

#### Requests for Non-Academic Leave for health or compassionate circumstances must be:

- Received by the UME or LEO office via the Hub on or before the session missed
- Received for Clerkship or Clinical Electives before the start of the shift or event and students must notify 1) their clinical team, 2) the administrative personnel for that rotation or elective and 3) the School via an entry into the Hub.

#### **UNAPPROVED ABSENCES**

- Students recorded as absent from any educational experience without approval from either LEO or the UME Office will have the unapproved absence documented on their academic record.
- Unapproved absences are considered a breach of professionalism.

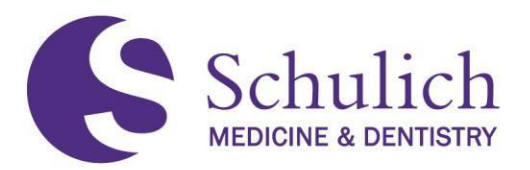

- Students recorded as absent from more than one session without approval may be required to meet with the VD UME (or delegate) or the AD Windsor (or delegate) and addressed under MD Program processes with a caution documented in their academic record.
- Ongoing attendance issues will be in violation of Western's Student Code of Conduct and may be recorded on the student's Medical Student Performance Record (MSPR) submitted during for the CaRMS application. "Failure to sign-in" will not be considered a legitimate excuse for nonattendance at any educational session.
- Consult with the <u>Attendance and Absence Policy</u> for further information.

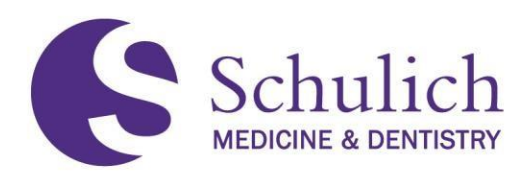

# ATTENDANCE CONFIRMATION – STUDENT GUIDE

This guide is for students confirming their attendance in Elentra.

Please note that this functionality is only enabled for IN PERSON LARGE GROUP SESSIONS.

Attendance is open 5 minutes prior to the session start time and ends 30 minutes after the start of the event. After this time you will no longer be able to confirm your attendance.

Sessions conducted remotely will be tracked via Zoom, and facilitators will monitor attendance for small group sessions.

#### Supported Elentra browsers: Chrome, Safari, Firefox

This guide will cover the following:

- 1. <u>Attendance Confirmation Desktop Instructions</u>
- 2. <u>Attendance Confirmation Mobile Instructions</u>
- 3. Tips & Troubleshooting

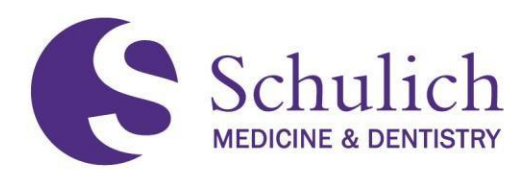

## ATTENDANCE CONFIRMATION DESKTOP INSTRUCTIONS

 Login to your Elentra account – on your main Dashboard, you will see your Learning Events. Click on the corresponding Learning Event, then select "Mark Attendance" (Note – you may need to use the scroll bar to see this option).

| Day   | Week M | lonth                                            | 30 Jul 2023                      | – 5 Aug 2023 |               | Today 🖣       |
|-------|--------|--------------------------------------------------|----------------------------------|--------------|---------------|---------------|
|       | Mon, J | Geolocation Attendance Track                     | ing Example                      | August 2     | Thu, August 3 | Fri, August 4 |
| 06:00 |        |                                                  |                                  |              |               |               |
| 07:00 |        | Date & Time Tue Aug 01/23<br>Duration 60 minutes | 12:30pm @ Event Resources        |              |               |               |
|       |        | Health Science                                   | s Addition-HSA- 0 attached links |              |               |               |
| 08:00 |        | 022<br>Attendance Required                       | 0 discussions                    |              |               |               |
| 09:00 |        | Recording Unavailable                            | 0 exam posts                     | -            |               |               |
| 10:00 |        | Mark Attendance                                  |                                  |              |               |               |
| 11:00 |        | Pavia                                            | v Learning Event                 |              |               |               |
| 12:00 |        | Review                                           |                                  |              |               |               |
|       |        | ≉ Geolocat<br>Evamele                            | 12:30 ion Attendance Tracking    |              |               |               |
| 13:00 |        |                                                  |                                  |              |               |               |
| 14:00 |        |                                                  |                                  |              |               |               |
|       |        |                                                  |                                  |              |               |               |

2. You may get a pop up similar to the window below requesting your location, click "Allow" (Note - you may need to re-load your web page, and repeat Step 1 for the changes to take effect).

| ← → C •                                                     | Use your location? https://              | /elentra-staging.schulich.uwo.ca |
|-------------------------------------------------------------|------------------------------------------|----------------------------------|
| 🔅 To apply y e                                              | lentra-staging.schulich.uw               | vo.ca wants to                   |
|                                                             | Know your location                       |                                  |
| Give Feedback                                               | A                                        | llow Block                       |
| [STAGING]Elentr<br>Please share any f<br>have about this pa | a ME Feedback<br>eedback you may<br>age. | Day Week Month                   |

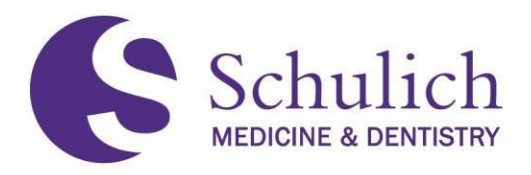

3. a) If you do not have your location enabled, you will get the following message:

| My Calend | dars 1                           |                                           |                          |               |               |
|-----------|----------------------------------|-------------------------------------------|--------------------------|---------------|---------------|
| Day       | Week Month                       |                                           | 30 Jul 2023 – 5 Aug 2023 |               | Today 🖌 🕨     |
|           | Mon, July 31                     | Tue, August 1                             | Wed, August 2            | Thu, August 3 | Fri, August 4 |
| 06:00     | Geolocation Atte                 | endance Tracking Example                  | ×                        |               |               |
| 07:00     | Mark Attend                      | lance                                     | ▲                        |               |               |
| 08:00     |                                  |                                           |                          |               |               |
| 09:00     | Please s<br>enable t             | select "Allow" to<br>he location service. |                          |               |               |
| 10:00     | If there is                      | s no confirmation                         |                          |               |               |
| 11:00     | after a m<br>refresh t<br>again. | he page and try                           |                          |               |               |
| 12:00     |                                  |                                           | -                        |               |               |
| 13:00     |                                  | i 13:30                                   |                          |               |               |
| 14:00     |                                  | * Geolocation Attendance Tracking         |                          |               |               |
| 15:00     |                                  |                                           |                          |               |               |

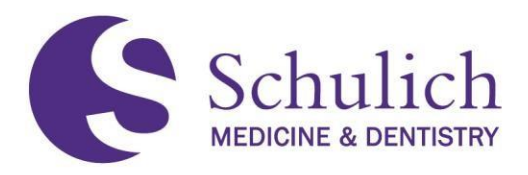

b) If you are successful in confirming your attendance, you will get a green message such as the following:

| Day Week | k Month                 |                                              | 30 Jul 202                            | 23 – 5 Aug 2023 |               | Today ┥       |
|----------|-------------------------|----------------------------------------------|---------------------------------------|-----------------|---------------|---------------|
|          | Mo Geolocation Att      | endance Tracking Example                     |                                       | × st 2          | Thu, August 3 | Fri, August 4 |
| :00      |                         |                                              |                                       | •               |               |               |
| :00      | Date & Time<br>Duration | Tue Aug 01/23 12:30pm<br>60 minutes          | Ø Event Resources<br>0 attached files |                 |               |               |
| :00      | Location<br>Attendance  | Health Sciences Addition-HSA-022<br>Required | 0 attached links                      |                 |               |               |
| :00      | Recording               | Unavailable                                  | 0 discussions<br>0 exam posts         |                 |               |               |
|          | _                       |                                              |                                       |                 |               |               |
| :00      | You hav                 | e successfully                               |                                       |                 |               |               |
| :00      | marked                  | your attendance.                             |                                       | •               |               |               |
| :00      |                         | <b>1</b> 2:30                                |                                       |                 |               |               |
| 00       |                         | * Geolocation Attendance Trac<br>Example     | king                                  |                 |               |               |
|          |                         |                                              |                                       |                 |               |               |
| .00      |                         |                                              |                                       |                 |               |               |

c) If you are not in the location of the event, you will get the following error:

| Day Week Month |                                           | 30 Jul 2023 – 5 Aug 2023 |               | Today 🖣 🕽     |
|----------------|-------------------------------------------|--------------------------|---------------|---------------|
| Mon, July 31   | Tue, August 1                             | Wed, August 2            | Thu, August 3 | Fri, August 4 |
| 3:00           |                                           | ~                        |               |               |
| 7:00           | Geolocation Attendance Tracking Example   | ~                        |               |               |
| 2.00           | Recording Unavailable 0                   | exam posts               |               |               |
|                | Mark Attendance                           |                          |               |               |
| 1:00           |                                           |                          |               |               |
| 0:00           | Your current location does                |                          |               |               |
| 1:00           | location.                                 |                          |               |               |
|                |                                           |                          |               |               |
| 000            | Review Learning Event                     | ×                        |               |               |
| 3:00           | 13:30                                     |                          |               |               |
| 1:00           | # Geolocation Attendance Tracking Example |                          |               |               |
|                |                                           |                          |               |               |

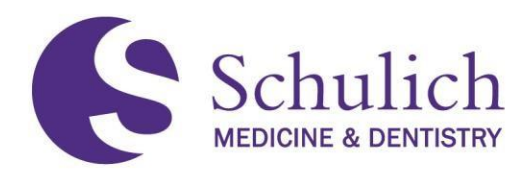

### ATTENDANCE CONFIRMATION MOBILE INSTRUCTIONS

The steps in section 1 of this guide can be followed on a mobile device as well. Please note that to access Elentra on a mobile device, you will need to use your device browser to navigate (there is no Schulich Elentra App).

1. When you access Elentra on your mobile device, if you do not see your Learning Events on the main screen, you may need to close the side bar by clicking on the arrow:

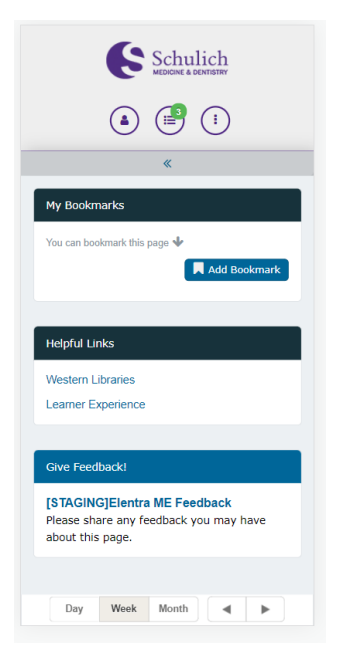

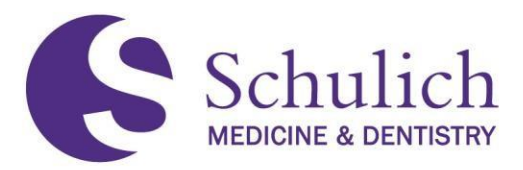

2. On your main Dashboard, you will see your Learning Events. Click on the corresponding Learning Event, then select "Mark Attendance" (Note – you may need to scroll bar to see this option).

| _                                                                                          |          |          |                      |              |                                      |         |                  | _ |  |  |
|--------------------------------------------------------------------------------------------|----------|----------|----------------------|--------------|--------------------------------------|---------|------------------|---|--|--|
| Give Feedback!                                                                             |          |          |                      |              |                                      |         |                  |   |  |  |
| [STAGING]Elentra ME Feedback<br>Please share any feedback you may have<br>about this page. |          |          |                      |              |                                      |         |                  |   |  |  |
|                                                                                            | Da       | у        | Week                 | Month        |                                      | <       | ►                |   |  |  |
|                                                                                            |          |          |                      | 1 Aug 20     | 23                                   |         |                  |   |  |  |
| (                                                                                          | 6:00     |          |                      |              |                                      |         |                  |   |  |  |
| Geo                                                                                        | locatio  | n Atte   | ndance Tra           | cking Examp  | ole                                  |         |                  | × |  |  |
| 516                                                                                        | 0: Fou   | ndati    | ons of Med           | licine       |                                      |         |                  |   |  |  |
| Dat<br>Tim                                                                                 | e &<br>e | Tu       | e Aug 01/23          | 1:30pm       | Event Resources     0 attached files |         |                  |   |  |  |
| Dur                                                                                        | ation    | 60       | minutes              |              | 0 attached links                     |         |                  |   |  |  |
| Loc                                                                                        | ation    | He<br>HS | alth Scienc<br>A-022 | es Addition- |                                      | 0 discu | issions          |   |  |  |
| Atte                                                                                       | endanc   | e Re     | quired               |              |                                      | 0 exam  | n posts          |   |  |  |
| Kec                                                                                        | oraing   | Un       | avanable             |              |                                      |         |                  |   |  |  |
| M                                                                                          | ark At   | end      | ance                 |              |                                      |         |                  |   |  |  |
|                                                                                            | _        |          |                      | • 13:3       | 0                                    | -       |                  | _ |  |  |
| 1                                                                                          | 4:00     | *(       | Seolocation          | Attendance   | Tracking                             | ) Exam  | ple <sup>-</sup> |   |  |  |
| 1                                                                                          | 5:00     |          |                      |              |                                      |         |                  |   |  |  |
|                                                                                            |          |          |                      |              |                                      |         |                  |   |  |  |

3. a) If you do not have your location enabled, you will get the following message:

|   |                                                                                                    |        |        | 4                                                    | Star                | t Asses | sme   | nt/Ev  | /aluat | ion   |  |
|---|----------------------------------------------------------------------------------------------------|--------|--------|------------------------------------------------------|---------------------|---------|-------|--------|--------|-------|--|
|   | Му Са                                                                                                    | lend   | ars 🌘  | 1                                                    |                     |         |       |        |        |       |  |
|   |                                                                                                    |        |        |                                                      |                     |         |       |        |        |       |  |
|   |                                                                                                    | 3      | 30 Ju  | 1 202                                                | 23 ·                | – 5 Au  | g 2(  | 2023   |        |       |  |
|   | Day                                                                                                    |        | We     | Week N                                               |                     | lonth   |       | •      | ►      |       |  |
|   |                                                                                                    | Mon    | , July | Tue                                                  |                     | Wed,    |       | Thu,   | Fri, A | ugust |  |
|   | 06:00                                                                                                    |        |        |                                                      |                     |         |       |        |        |       |  |
|   |                                                                                                    |        |        |                                                      |                     |         |       |        |        | -     |  |
| G | eolocatio                                                                                                    | n Atte | endanc | e Trac                                               | king                | Example |       |        |        | ×     |  |
| Ľ |                                                                                                    |        |        |                                                      |                     |         |       |        |        |       |  |
|   | Please select "Allow"<br>to enable the location<br>service.<br>If there is no<br>confirmation after a<br>minute, please refresh<br>the page and try<br>again. |        |        |                                                      |                     |         |       |        |        |       |  |
|   | 14:00                                                                                                    |        |        | <ul> <li>14</li> <li>★ Ge</li> <li>Δillen</li> </ul> | :25<br>:olo<br>vlan |         |       |        |        |       |  |
| 6 | Rece                                                                                                    | ently  | Upda   | ted                                                  |                     | 🖬 Subs  | scrib | e to I | Calen  | dar   |  |
|   |                                                                                                    |        |        |                                                      |                     |         |       |        |        | _     |  |

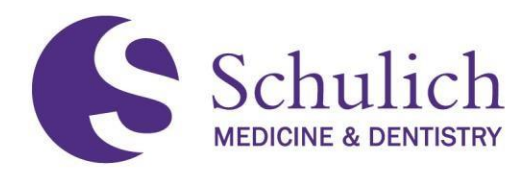

b) If you are successful in confirming your attendance, you will get a green message such as the following:

| 4                                                                                                    | 1y Ca         | lenda<br>3 | ars (  | 1 202  | 23   | – 5 Ai   | Ia  | 2023      |         |      |
|----------------------------------------------------------------------------------------------------|---------------|------------|--------|--------|------|----------|-----|-----------|---------|------|
|                                                                                                    | Day Week Mont |            |        |        |      |          |     | •         | ►       |      |
| 0                                                                                                    | 16:00         | Mon        | , July | Tue    |      | Wed,     |     | Thu,      | Fri, Au | gust |
| Geo                                                                                                    | locatio       | n Atte     | ndanc  | e Trac | king | Exampl   | e   |           |         | ×    |
| HSA-022<br>Attendance Required 0 discussions<br>Recording Unavailable 0 exam posts<br>You have successfully<br>marked your<br>attendance |               |            |        |        |      |          |     |           |         |      |
|                                                                                                    |               |            | Re     | eview  | Lei  | arnina l | Eve | ent       |         |      |
| 1                                                                                                    | 4:00          |            |        | 14     | :25  |          |     |           |         |      |
| 1                                                                                                    | 5:00          |            |        | Affen  | dan  |          |     |           |         |      |
| 0                                                                                                    | Rece          | ently      | Upda   | ted    |      | ≣ Sub    | sc  | ribe to ( | Calenda | ar   |
| Co                                                                                                    | pyrig         | ght (      | 20:    | 23 W   | est  | ern Ur   | niv | ersity.   | All Rig | hts  |

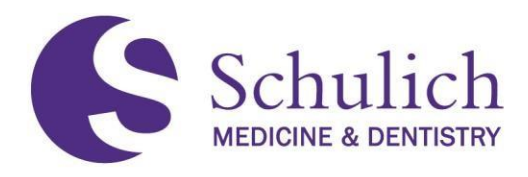

c) If you are not in the location of the event, you will get the following error:

| Western Libraries                                                                          |                         |            |                |                      |  |  |  |  |  |  |
|--------------------------------------------------------------------------------------------|-------------------------|------------|----------------|----------------------|--|--|--|--|--|--|
|                                                                                            |                         |            |                |                      |  |  |  |  |  |  |
| Give Feedback!                                                                             |                         |            |                |                      |  |  |  |  |  |  |
| [STAGING]Elentra ME Feedback<br>Please share any feedback you may have<br>about this page. |                         |            |                |                      |  |  |  |  |  |  |
|                                                                                            |                         |            |                |                      |  |  |  |  |  |  |
| Day                                                                                        | Week                    | Month      | •              | •                    |  |  |  |  |  |  |
| Mon                                                                                        | , July Tue,             | Wed,       | Thu,           | Fri, August          |  |  |  |  |  |  |
| Geolocation Atte                                                                           | endance Trackir         | ig Example |                | ×                    |  |  |  |  |  |  |
| Attendance<br>Recording                                                                    | Required<br>Unavailable |            | 0 dis<br>0 exa | cussions<br>im posts |  |  |  |  |  |  |
| Mark Attend                                                                                | ance                    |            |                |                      |  |  |  |  |  |  |
| Your current location does not match the event's location.                                 |                         |            |                |                      |  |  |  |  |  |  |
| 13:00                                                                                      | 0.000                   |            |                |                      |  |  |  |  |  |  |
| 14:00                                                                                      | * Geol                  |            |                |                      |  |  |  |  |  |  |

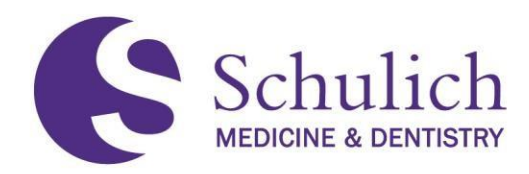

## TIPS & TROUBLESHOOTING

#### What if I can't find my corresponding Learning Event to mark my attendance?

If you can't find your corresponding learning event, you may have a filter on preventing you from seeing this event. Remove all filters to resolve.

#### What if there is not a Mark Attendance option on my Learning Event?

If there is no Mark Attendance option – your event is likely a virtual or small group session. Virtual sessions are tracked via Zoom, and small group sessions are monitored by faculty for attendance. Only large group sessions require attendance confirmation.

## What if I am in the classroom but I am not getting the green successful screen to mark my attendance?

Please take a screenshot of your error and visit the UME Office immediately after the session to identify yourself as present. Someone in the office will mark you as present in the event on your behalf.

If you continuously have technical issues – please email <u>Elentra.support@schulich.uwo.ca</u> to help troubleshoot on your device.

#### Tip – Add Elentra as a bookmark on your mobile device to use similar to an Application for easy use.

To add a webpage as a bookmark for easy navigation on your device – visit these steps:

- Apple Devices
- Android Devices